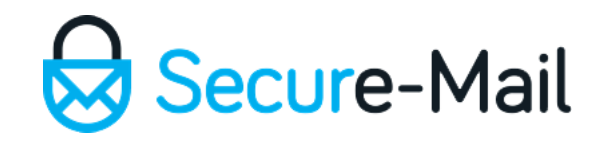

# Zip Files

#### Using the Default Zip Archive Manager on Windows

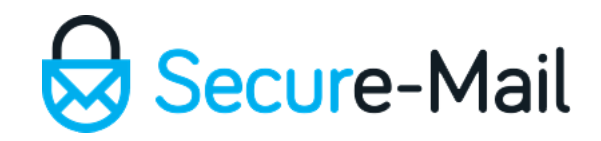

#### Introduction

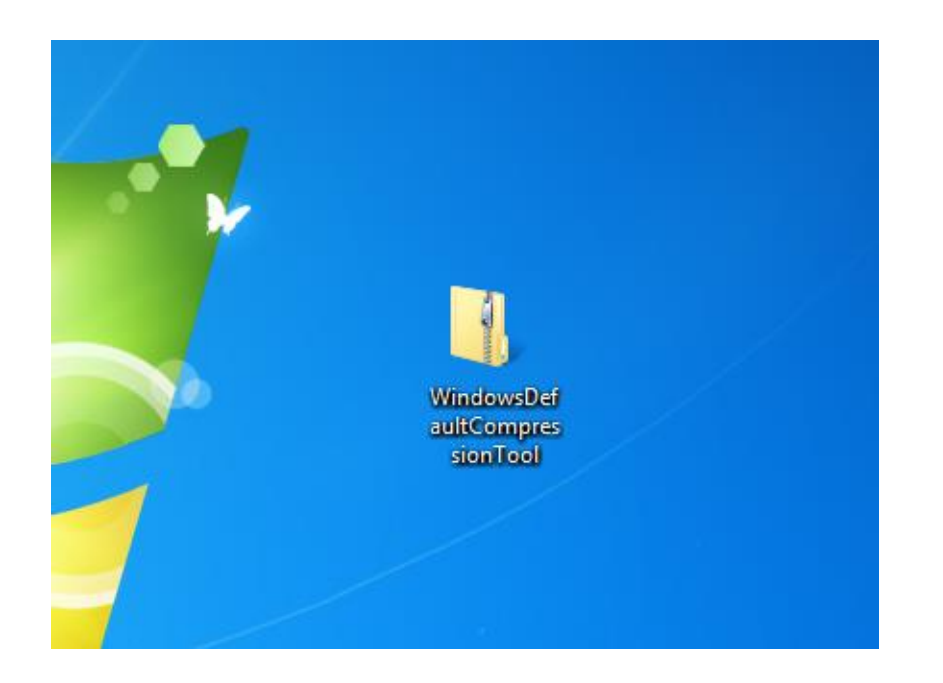

Zip folders is a quick way of reducing, and transporting, files that are oversized given the circumstances.

Windows 7 and 8 has the default '**Compressed Folder**' tool for basic file compression needs.

This tutorial would address two methods of utilizing the default Windows Compression Tool. Method A simply creates a Zip folder. Method B creates a Zip folder from an existing normal folder.

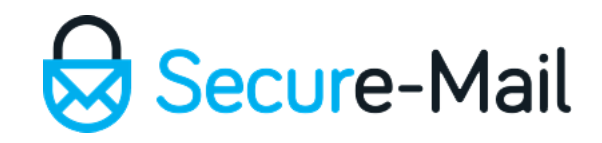

## Method A - Step 1:

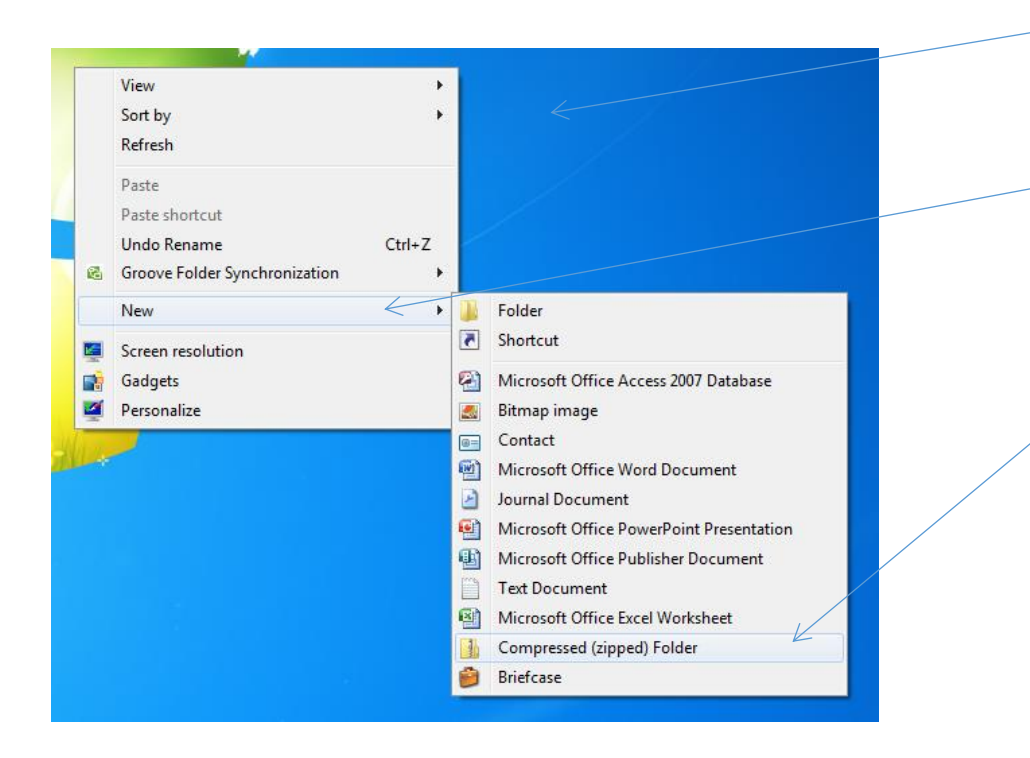

- To quickly create a Zip Folder 'Right Mouse Click' on your desktop or, within a opened folder.
- Reposition your mouse pointer over the 'New' option.
- When the secondary options expand, reposition your mouse pointer over the 'Compressed (zipped) Folder' and 'Left Mouse Click'.

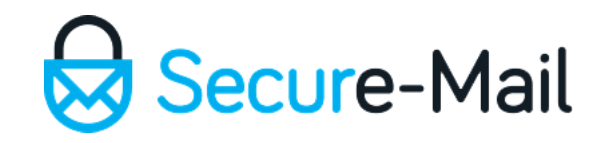

#### Method A – Step 2:

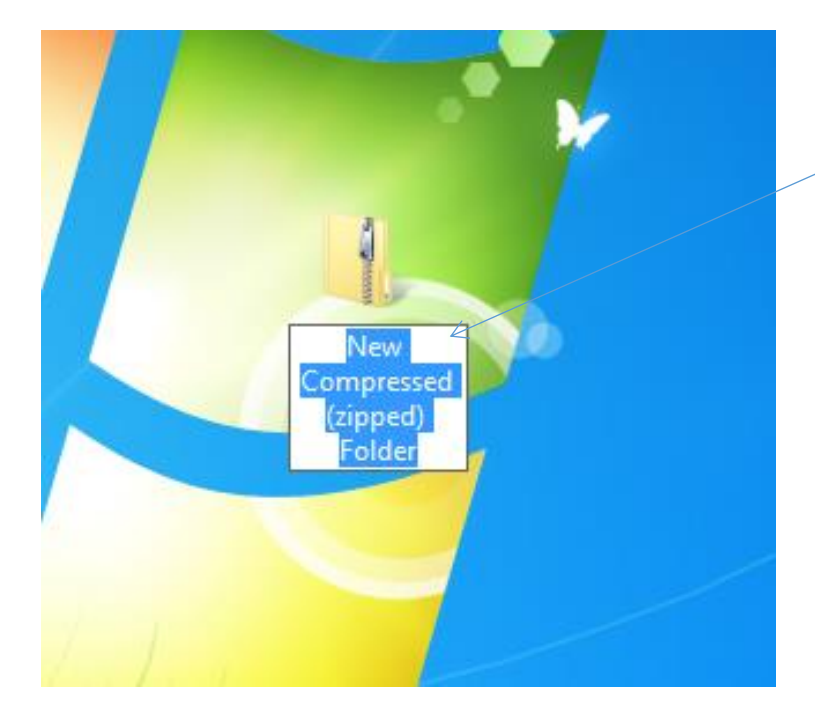

 Give your Zip folder a appropriate name and click
 'Enter' on your keyboard when done or, 'Left Mouse Click' away from the folder.

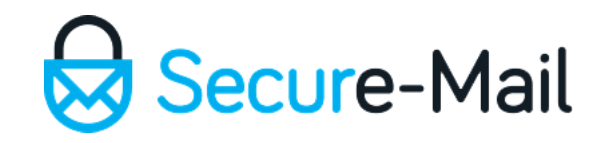

#### Method A – Step 3:

| Organize Extract all file     Image: Status all file     Image: Status all file <th>TestZinF</th> <th>older</th> <th></th> <th></th> <th></th> <th>- (fa) [Sea</th> <th>rch TestZinFolder</th> <th></th> | TestZinF                                                                                                    | older   |      |                 |               | - (fa) [Sea                             | rch TestZinFolder |            |
|----------------------------------------------------------------------------------------------------|----------------------------------------------------------------------------------------------------|---------|------|-----------------|---------------|-----------------------------------------|-------------------|------------|
| Videos   Videos   Videos   Network     0 items     0 items                                                                                                    | Organize   Extract al                                                                                                    | l files |      |                 |               | ,,,,,,,,,,,,,,,,,,,,,,,,,,,,,,,,,,,,,,, | ≡ ▼               |            |
| 0 items                                                                                                    | <ul> <li>★ Favorites</li> <li>➡ Desktop</li> <li>➡ Downloads</li> <li>➡ Recent Places</li> <li>➡ Libraries</li> <li>➡ Documents</li> <li>➡ Music</li> <li>➡ Pictures</li> <li>➡ Videos</li> <li>♥ Computer</li> <li>➡ Network</li> </ul> | Name    | Туре | Compressed size | Password Size | Ratio                                   | Date modified     | TestzipFel |
|                                                                                                    | 0 items                                                                                                    |         |      |                 |               |                                         |                   |            |

Next, open the zip folder and either '**Drag n Drop**' or, '**Copy/Paste**' files into it.

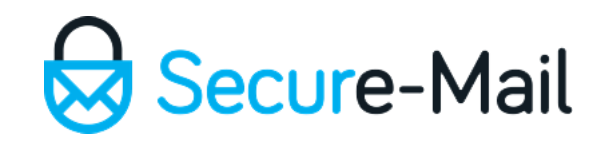

#### Method B – Step 1:

|                                                                                                    | iles-JaneDoe                                                                    | <ul> <li>✓ 4 Search HIPAA_Files-JaneDoe</li> </ul> | /                        |
|----------------------------------------------------------------------------------------------------|---------------------------------------------------------------------------------|----------------------------------------------------|--------------------------|
| Organize 👻 Include i                                                                                         | n library 🔻 Share with 🔻 Burn New folder                                        | 11 v 🔟 🛛                                           | /                        |
| Favorites<br>Constraints<br>Constraints<br>Comments<br>Comments<br>Music<br>Pictures<br>Computer<br>Computer | 2088181559<br>ed991.6800<br>_0<br>b_0<br>HIPAA.Pati<br>tion<br>intrCaseN<br>ots | a JaneDoe Re<br>ffread                             | HIPAA, Files J<br>andboe |
| 5 items                                                                                                    |                                                                                 |                                                    |                          |
|                                                                                                    |                                                                                 |                                                    |                          |

 First ensure all of the files you need to Zip is contained in the folder

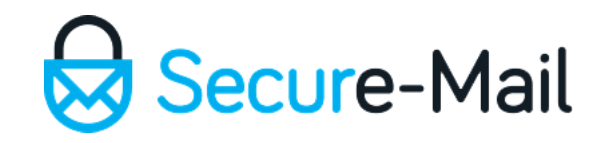

## Method B – Step 2:

| <b>Open</b><br>Open as Notebook in OneNot                     | te |                                                         |  |
|---------------------------------------------------------------|----|---------------------------------------------------------|--|
| Share with<br>Restore previous versions<br>Include in library | •  |                                                         |  |
| Send to 🧹                                                     | •  | Compressed (zipped) folder 🥢                            |  |
| Cut<br>Copy                                                   |    | Desktop (create shortcut)<br>Documents<br>Fax recipient |  |
| Create shortcut<br>Delete<br>Rename                           |    | Mail recipient<br>Local Disk (C:)                       |  |

- Next 'Right Mouse Click' on the folder.
- Navigate your mouse to the 'Send to' option.
- Then click on the 'Compressed (zipped) folder'

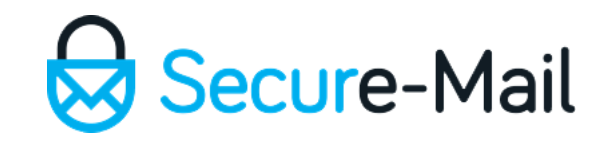

#### Method B – Step 3:

A Zip folder is created with the appropriate name or, you can rename it accordingly.

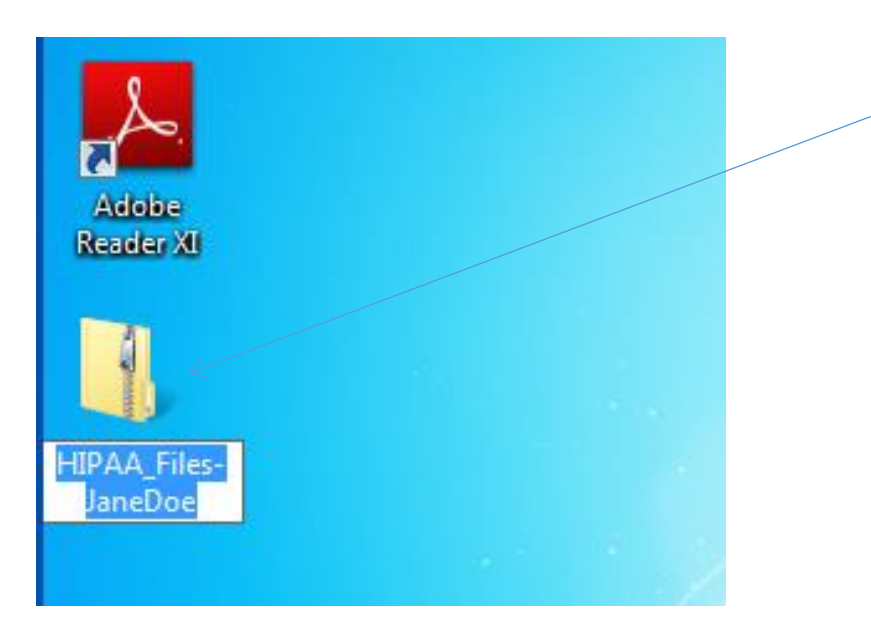